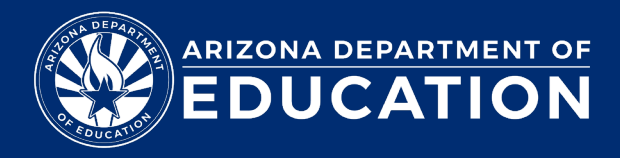

## **ADEConnect – How to Change Name and Password**

Changing your profile information in ADEConnect with subsequently update your information in the APLD application.

## Login to ADEConnect: <u>ADEConnect - Applications</u> (azed.gov)

1. To edit your profile information, on the ADEConnect home page in the top menu bar, click account and my profile

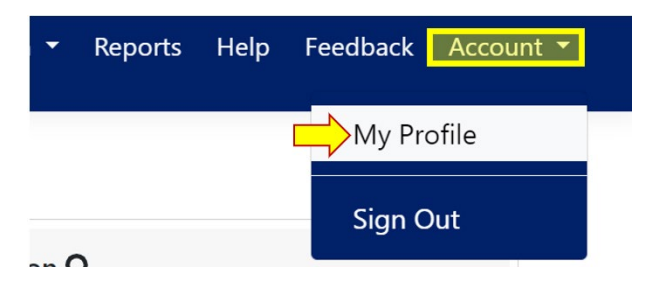

2. To edit your name, click "Edit Details"

## My Profile

| Details                  |                                           |              |
|--------------------------|-------------------------------------------|--------------|
| <b>Name</b><br>John Doex | <b>Email Address</b><br>john.doe@test.com | Edit Details |

3. Update your name accordingly, and then select "Save". Please note: Users that log in via their SIS: Your name is the only information you will be able to change through your profile in ADEConnect.

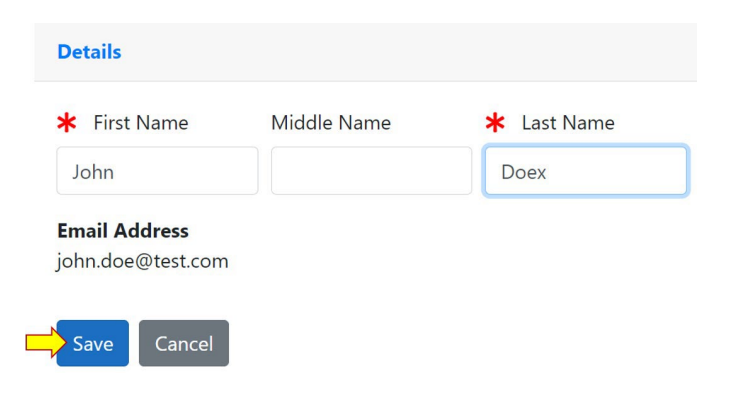

4. Users that log in directly through ADEConnect: you have additional options and can change both your email address and your password through your profile.

| My Profile               |                                           | Users that login through ADEConnect directly            |
|--------------------------|-------------------------------------------|---------------------------------------------------------|
| Details                  |                                           |                                                         |
| <b>Name</b><br>John Doex | <b>Email Address</b><br>john.doe@test.com | Edit Details<br>Change Password<br>Change Email Address |
| 5. To (                  | change your pas                           | ssword, click "Change                                   |

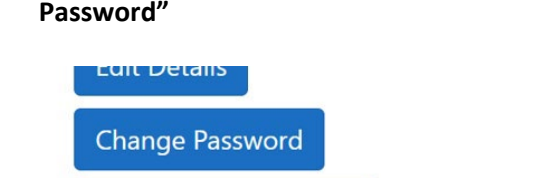

 Enter your current password (1) and then your new password (2), ensuring you follow the ADE Password policy outlined. Confirm your new password (3) and then click "Submit" to complete changing your password.

| *                | 3    |
|------------------|------|
| New Password     |      |
| *                | Ø    |
| Confirm Password |      |
| <b>★</b>         | Ø    |
| Submit Cancel    |      |
| ADE Password Pol | liev |

 Password cannot contain your account name or parts of your full name that exceed two consecutive characters